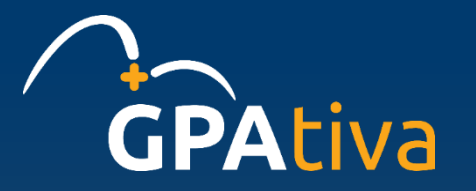

## **Coperativa GPAtiva** Manual para consulta do saldo de capital

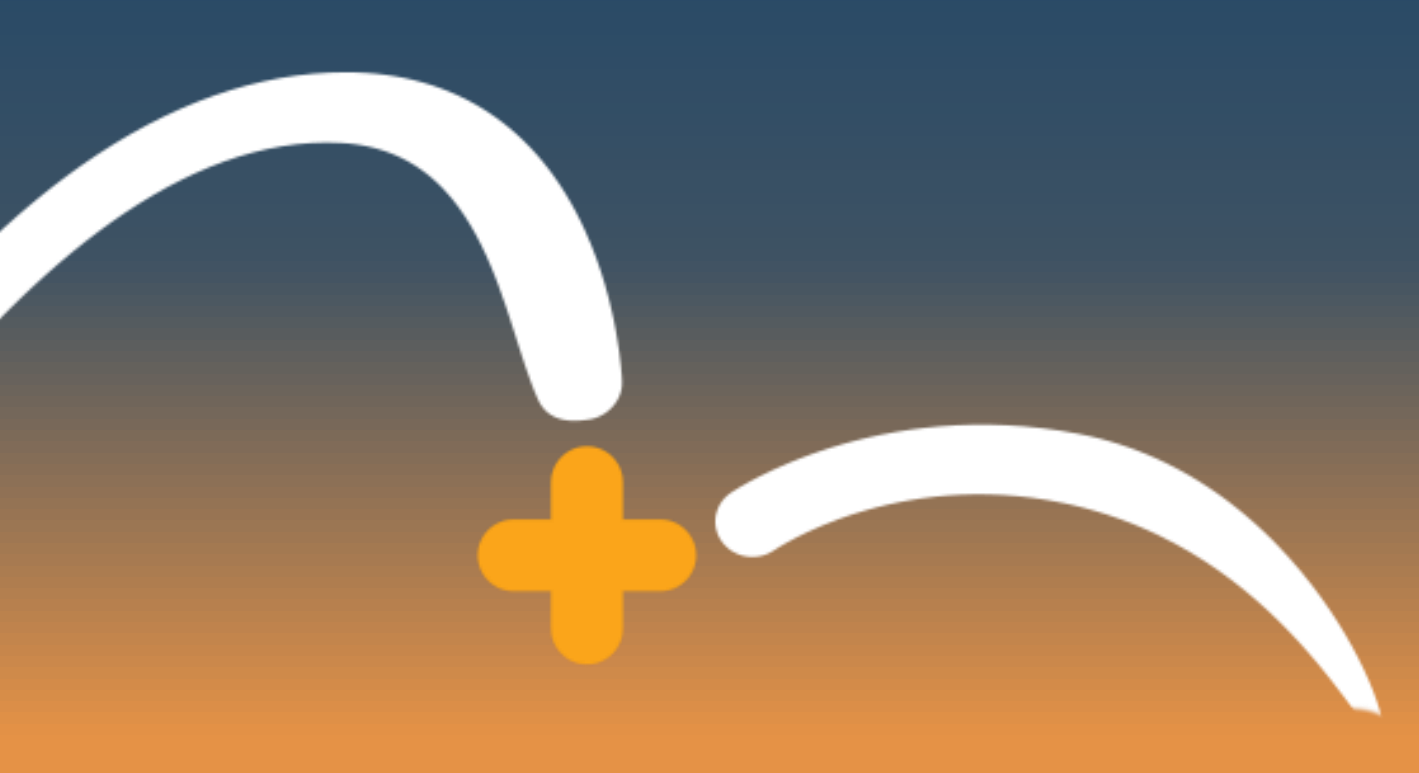

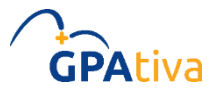

#### Manual para consulta do saldo de capital

Para consultar seu saldo de capital, siga as orientações abaixo:

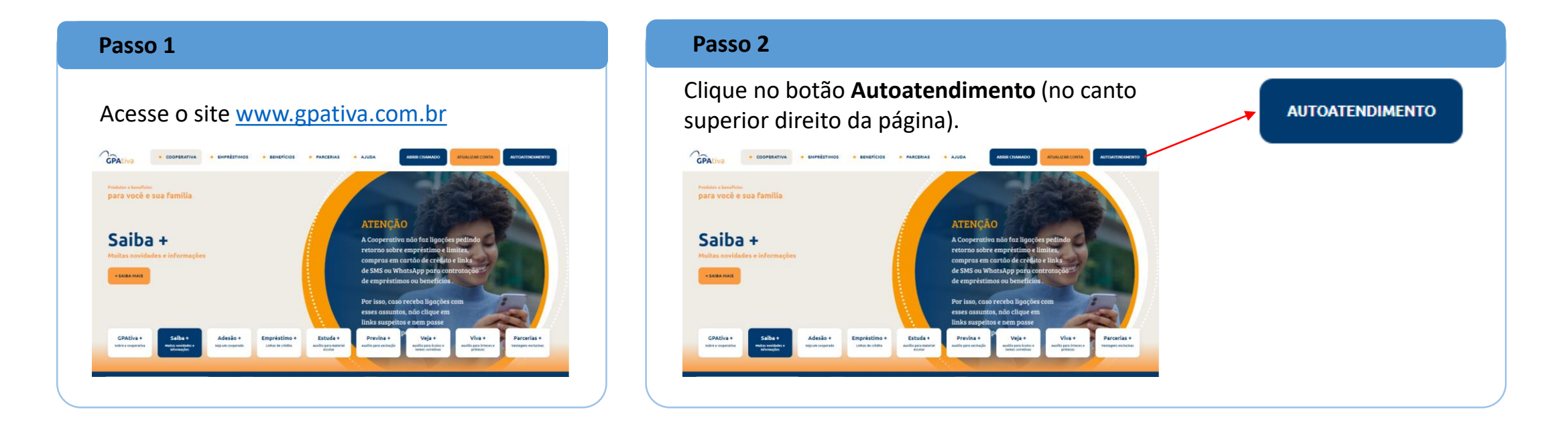

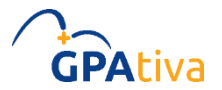

### Manual para consulta do saldo de capital

#### Passo 3

Faça seu **login**, digitando matrícula, usuário e senha.

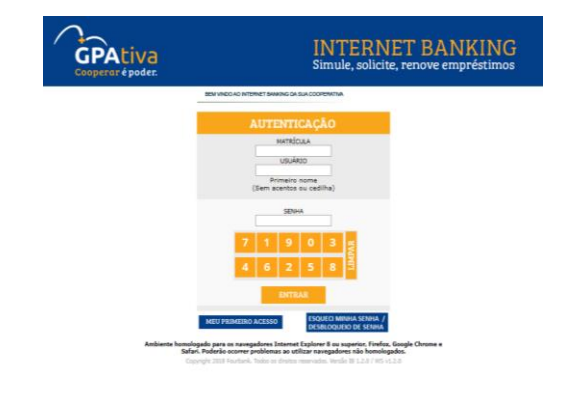

# Passo 4 Clique no botão capital (localizado no menu esquerdo da tela).

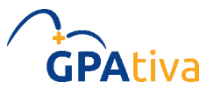

### Manual para consulta do saldo de capital

| Passo 5                                                                                                    | Passo 6                                                                                                    |
|----------------------------------------------------------------------------------------------------|----------------------------------------------------------------------------------------------------|
| Clique em <b>consultas</b> .                                                                                                    | Selecione o período que deseja consultar e clique em <b>Enviar</b> .                                                      |
| SERVIÇOS<br>CONTA<br>CAPITAL<br>CONSULTAS<br>ASIMATURA LELETEÓNICA<br>ENHAGE ACESSO<br>ALICATIVO<br>ALICATIVO<br>AL | Consultar extrato do seu capital                                                                                          |
|                                                                                                    | Período de 17/07/2023 a 17/07/2024   Matricula do associado 123456 - NOME DO COOPERADO ∨   ● Total ○   ○ Do Período De: / |
| PESSOA POLIT. DXPOSTA                                                                                                    | ENVIAR                                                                                                    |

Todas as informações referentes à desassociação na GPAtiva, estão disponíveis no nosso site: <u>https://www.gpativa.com.br/desassociacao-assai/</u>.

Para dúvidas procure o RH de sua unidade, ou se preferir, abra chamado através do site <u>www.gpativa.com.br</u>